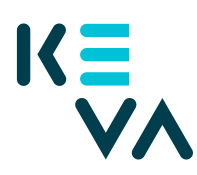

## Pensionsavgifter till en arbetstagare i den egna organisationen - Ärendefullmakten har avgränsats enligt betalningsställe

- 1. Identifiera dig i Suomi.fi med ett personligt identifieringsverktyg
- 2. Välj Uträtta ärenden för ett företag
  - Välj det företag för vars räkning du vill sköta ärenden.
  - Klicka Bekräfta och fortsätt till tjänsten.
  - Klicka Ge fullmakt.
- 3. Typ av fullmakt
  - Välj Ärendefullmakt.
- 4. Parter
  - Klicka Lägg till person du behöver namn och personbeteckning. Om du ger samma fullmakt till flera personer kan du lägga till alla personer på en gång.
- 5. Fullmaktsärenden
  - Sök Kevas fullmakter antingen med namnet på fullmakten eller med ordet Arbetsgivarens tjänster
  - Välj fullmakt Granskning av uppgifter om inkomstbaserade pensionsavgifter och ta i bruk fullmaktens specifikation.
    - Öppna fullmakten och lägg till specifikation på nästa sida.
    - Bilda underorganisationens avgränsningsspecifikation på nästa sida

förleden 20 + arbetsgivarkod + betalningsställets kod + M t.ex. 2000105002M (kommun)

förleden 25 + arbetsgivarkod + betalningsställets kod + M t.ex. 250844001M (kyrkan)

förleden 30 + arbetsgivarkod + betalningsställets kod + M t.ex. 30201001003M (staten)

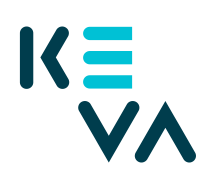

- 6. Giltighetstid
  - Bestäm fullmaktens start- och slutdatum antingen genom att välja datum eller 1, 5, 15, 20 eller 25 år.
  - Fullmakten kan annulleras när som helst.
- 7. Sammandrag och bekräftelse
  - Kolla att uppgifterna om fullmakten är rätt och bekräfta fullmakten.
  - Du får ett meddelande om att fullmakten har bekräftats.
  - Efter bekräftelsen syns de fullmakter företaget gett i punkten Givna fullmakter.